# Elavon ARU Quick Reference Guide

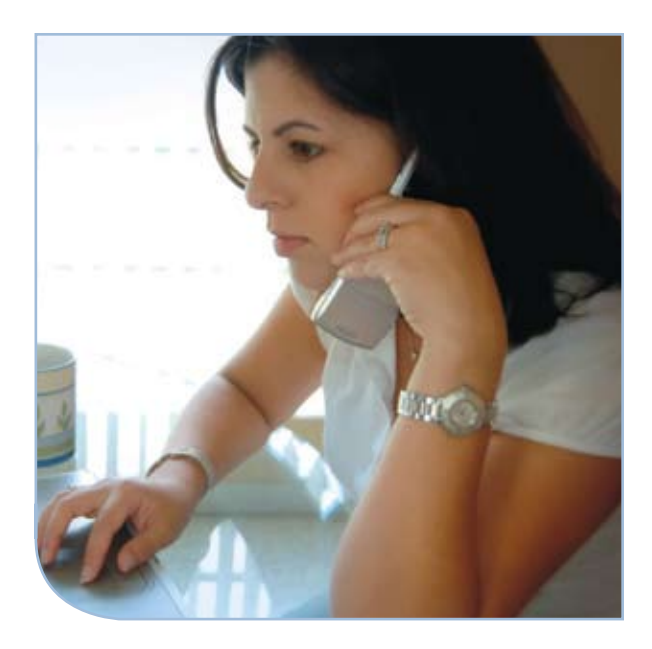

# Touch Tone Credit Card Processing

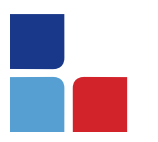

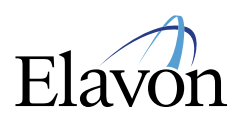

# Quick Reference Guide Retail Application

## **Helpful Hints**

- Frequent callers from the same phone number will be recognized by the system after 3 calls within 7 days. The system will automatically bypass your merchant number entry.
- If you call into the system with a touch-tone phone, but the system is not recognizing your input, make sure your phone is set to tone and not pulse.
- > Pressing the pound [#] key will interrupt the system and move you onto the next prompt. (NOTE: you cannot interrupt during any playback message)
- > Pressing the star [\*] key will take you back one step to replay the previous prompt.
- > At the end of a transaction, if you do not press a key, the system will automatically disconnect after a few seconds.
- > The system will not acknowledge invalid entries on the following data until after it attempts processing the transaction:
  - bank number
  - merchant number
  - card number
  - expiration date
- > The system will automatically recognize pre-set numbers and go onto the next prompt and not require you to press **[#]**. For instance:
  - 16-digit credit card numbers
  - 4-digit expiration date
- > Calling into the ARU on some of the 800 numbers does require a 4-digit Bank number entry. Refer to your ARU sticker for this number.
- > The ARU system settles your batches electronically, therefore, there is no need for paper deposits.

### To Access Main Menu

Access to main menu is required for each ARU transaction > Press [1]

> Input Merchant ID Number and press [#]

**NOTE:** Bank Number is required on some of the 800 numbers. Refer to ARU sticker for Bank Number.

#### Main Menu

| For authorizations                          | Press [1] |
|---------------------------------------------|-----------|
| For batch settlement                        | Press [2] |
| For inquiries                               | Press [3] |
| To report a lost or stolen card             | Press [4] |
| For adjustments (credit/voids)              | Press [5] |
| For address verification                    | Press [6] |
| For code 10 or to speak<br>with an operator | Press [0] |

### Authorization

## Sale (without AVS)

- > Press [1] then [1]
- > Input card #
- > Input 4-digit expiration date
- > Input \$ amount and press [#]
- > Press [#] if correct or [\*] if incorrect
- > Press [#] for additional authorizations, [1] for main menu or [\*] to exit

#### Sale (with AVS)

- > Press [1] then [2]
- > Input card #
- > Input 4-digit expiration date
- > Input \$ amount and press [#]
- > Input numerical portion of street address
- > Input 5- or 9-digit zip code
- > Press [#] if correct or [\*] if incorrect
- > Press [#] for additional authorizations, [1] for main menu or [\*] to exit

#### Force

- > Press [1] then [3]
- > Input card #
- > Input 4-digit expiration date
- > Press [#] if correct or [\*] if incorrect
- Input numeric authorization code and press [#] (if alphanumeric, press [0])
- Press [#] for additional authorizations,
   [1] for main menu or [\*] to exit

#### Auth On Foreign Shipments > Press [1] then [4]

> You will be transferred to an operator for further assistance

# Touch Tone Credit Card Processing

# Alternative Response Messages

| ARU Issue:     | What's Going On.                                                                                               | ARU Message:                                                                                                    |
|----------------|----------------------------------------------------------------------------------------------------|----------------------------------------------------------------------------------------------------|
| Decline        | The authorization is declined.                                                                                 | Authorization declined.                                                                                                    |
| Error Entered  | The system detects an error<br>on the Merchant Number,<br>Card Number, Expiration<br>Date or Bank Number.      | Invalid (merchant number,<br>card number, expiration date<br>or bank number), enter<br>(merchant number, card<br>number, expiration date or<br>bank number) and press<br>pound.                                                                                                    |
| Invalid Batch  | The batch settlement request<br>DOES NOT match the<br>amount and transaction<br>count on file.                 | There are no batches to<br>process. To return to main<br>menu press [1], to exit<br>system press the [*] key or<br>simply hang up. To speak<br>to an operator and verify<br>batch information press, [1]<br>then [0].<br>NOTE: If [#] is pressed,<br>the batch settlement will<br>be reprocessed as an auto<br>settled batch. |
| Pickup         | The authorization response is<br>a pickup or referral – the call<br>will be transferred to a live<br>operator. | Please standby.                                                                                                    |
| Unmatched Void | The void transaction does<br>not match a transaction in<br>the current open batch.                             | You entered an invalid (card<br>number or amount), please<br>enter the card number.                                                                                                    |

### Adjustment

Credit > Press [5] then [1]

- > Input card #
- > Input 4-digit expiration date
- > Input \$ amount and press [#]
- > Press [#] if correct or [\*] if incorrect
- Press [#] for additional authorizations, [1] for main menu or [\*] to exit

#### Void a Sale

- > Press [5] then [2]
- > Input card #
- > Input 4-digit expiration date
- > Input \$ amount and press [#]
- > Press [#] if correct or [\*] if incorrect
- Press [#] for additional authorizations,
   [1] for main menu or [\*] to exit

#### Void a Credit

- > Press [5] then [3]
- > Input card #
- > Input 4-digit expiration date
- > Input \$ amount and press [#]
- > Press [#] if correct or [\*] if incorrect
- > Press [#] for additional authorizations, [1] for main menu or [\*] to exit

## **Batch Settlement**

- Manual Settle > Press [2] then [2]
- > Input batch amount and press [#]
- > If (+) press [#], if (-) press [\*]
- > Press [#] if correct or [\*] if incorrect
- Input total number of transactions and press [#]
- > Press [#] if correct or [\*] if incorrect
- > Press [\*] to repeat or [#] to continue
- > Press [1] for main menu or [\*] to exit

#### Auto Settle

- > Press [2] then [1]
- > Press [\*] to repeat or [#] to continue
- > Press [#] to hear batch counts, [1] for main menu or [\*] to exit
- > Press [\*] to repeat or [#] to continue
- > Press [1] for main menu or [\*] to exit

### Address Verification Service > Press [6]

- > Input card #
- Input 4-digit expiration date
- > Input numerical portion of street address
- Input 5- or 9-digit zip code

### Inquiries on Batch Totals\*

Current Batch Totals (fax) > Press [3] then [1] then [1]

- > Input fax # and press [#]
- > Press [#] if correct or [\*] if incorrect
- Press [#] to inquire on other batches, [1] for main menu or [\*] to exit

#### Current Batch Totals (audio)

- > Press [3] then [1] then [1]
- > Press **[#]**
- > Press [\*] to repeat or [#] to continue
- Press [#] to inquire on other batches, [1] for main menu or [\*] to exit

#### Previous Batch Totals (fax)

- > Press [3] then [1] then [2]
- > Input fax # and press [#]
- > Press [#] if correct or [\*] if incorrect
- Press [#] to inquire on other batches, [1] for main menu or [\*] to exit

#### Previous Batch Totals (audio)

- > Press [3] then [1] then [2]
- > Press [#]
- > Input fax # and press [#]
- > Press [\*] to repeat or [#] to continue
- > Press [\*] to repeat or [#] to continue
- Press [#] to inquire on other batches, [1] for main menu or [\*] to exit

#### Other Batch Totals (fax)

- > Press [3] then [1] then [3]
- > Input fax # and press [#]
- > Press [#] if correct or [\*] if incorrect
- Input month, day, year batch was settled and press [#]
- > Press [#] if correct or [\*] if incorrect
- Press [#] to inquire on other batches, [1] for main menu or [\*] to exit

#### Other Batch Totals (audio)

- > Press [3] then [1] then [3]
- > Press [#]
- Input month, day, year batch was settled and press [#]
- > Press [#] if correct or [\*] if incorrect
- > Press [\*] to repeat or [#] to continue
- > Press [\*] to repeat or [#] to continue
- > Press [\*] to repeat or [#] to continue<sup>1</sup>
- Press [#] to inquire on other batches, [1] for main menu or [\*] to exit

## Touch Tone Credit Card Processing

### Inquiries on Batch Detail\*

Current Batch Detail (fax) > Press [3] then [2] then [1]

- > Input fax # and press [#]
- > Press [#] if correct or [\*] if incorrect
- Press [#] to inquire on other batches, [1] for main menu or [\*] to exit

#### Current Batch Detail (audio)

- > Press [3] then [2] then [1]
- Input fax # and press [#]
- > Press [#] if correct or [\*] if incorrect\*\*
- Press [#] to inquire on other batches, [1] for main menu or [\*] to exit

#### Previous Batch Detail (fax)

- > Press [3] then [2] then [2]
- > Input fax # and press [#]
- > Press [#] if correct or [\*] if incorrect
- Press [#] to inquire on other batches, [1] for main menu or [\*] to exit

#### Previous Batch Detail (audio)

- > Press [3] then [2] then [2]
- > Press [#]
- > Press [\*] to repeat or [#] to continue<sup>1</sup>
- Press [#] to inquire on other batches, [1] for main menu or [\*] to exit

#### Other Batch Detail (fax)

- > Press [3] then [2] then [3]
- > Input fax # and press [#]
- > Press [#] if correct or [\*] if incorrect
- Input month, day, year batch was settled and press [#]
- > Press [#] if correct or [\*] if incorrect
- Input batch GBOK control # and press [#]
- Press [#] to inquire on other batches, [1] for main menu or [\*] to exit

### Other Batch Detail (audio)

- > Press [3] then [2] then [3]
- > Press [#]
- Input month, day, year batch was settled and press [#]
- > Press [#] if correct or [\*] if incorrect
- Input batch GBOK control # and press [#]
- > Press [\*] to repeat or [#] to continue<sup>1</sup>
- Press [#] to inquire on other batches, [1] for main menu or [\*] to exit

# Card Inquiry on Current Batch Press [3] then [3]

- > Input card # and press [#]
- > Press [\*] to repeat or [\*] to continue<sup>2</sup>
- > Press [1] for main menu or [\*] to exit

1 The ARU will repeat until all batch totals/details are played.

2 The ARU will repeat until all card details for card number are played.

<sup>\*</sup> Additional fees may apply to the inquiry system. Please contact your sales representative for details.

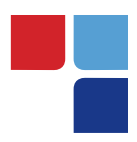

# MerchantConnect The Online Window To Your Payment Processing Account

MerchantConnect is your one-stop destination for online customer service. It contains everything you need to manage your electronic payment activity:

## **My Account**

Manage your account online. View statements, view or update your profile, request new products and track equipment shipments.

# **My Reports**

Provides you with timely and secure accounting information such as deposit summaries, transaction activity, chargeback and retrieval status and more.

# **Support**

Find resource information about transaction processing, industry mandates, product support and practical tips to help improve your bottom line.

# Getting Started Is: Fast, Easy, Secure And Free! Go to www.MerchantConnect.com